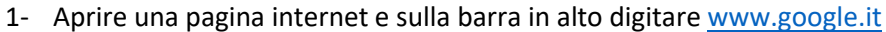

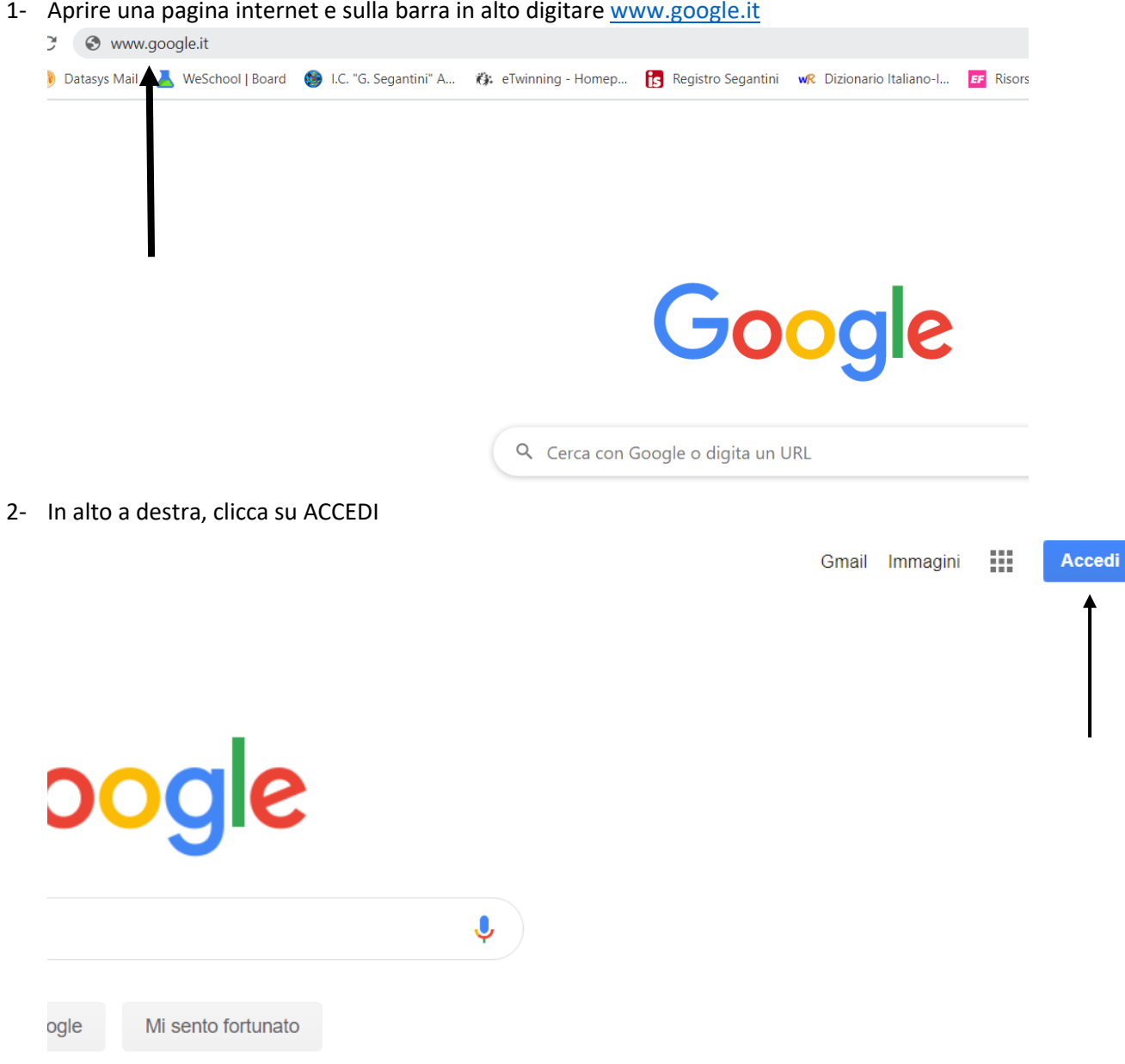

rus: tutte le informazioni utili

3- Inserisci indirizzo mail che possedevi o che ti è stato fornito

Google

## Accedi

Utilizza il tuo Account Google

Indirizzo email o numero di telefono

provaclassroom@segantini-apps.net

Non ricordi l'indirizzo email?

Non si tratta del tuo computer? Utilizza la modalità ospite per accedere privatamente. **Ulteriori informazioni** 

Crea un account

Avanti

- 4- Schiaccia il pulsante AVANTI che vedi nella figura sopra in BLU
- 5- Inserisci la tua password o quella che ti è stata fornita

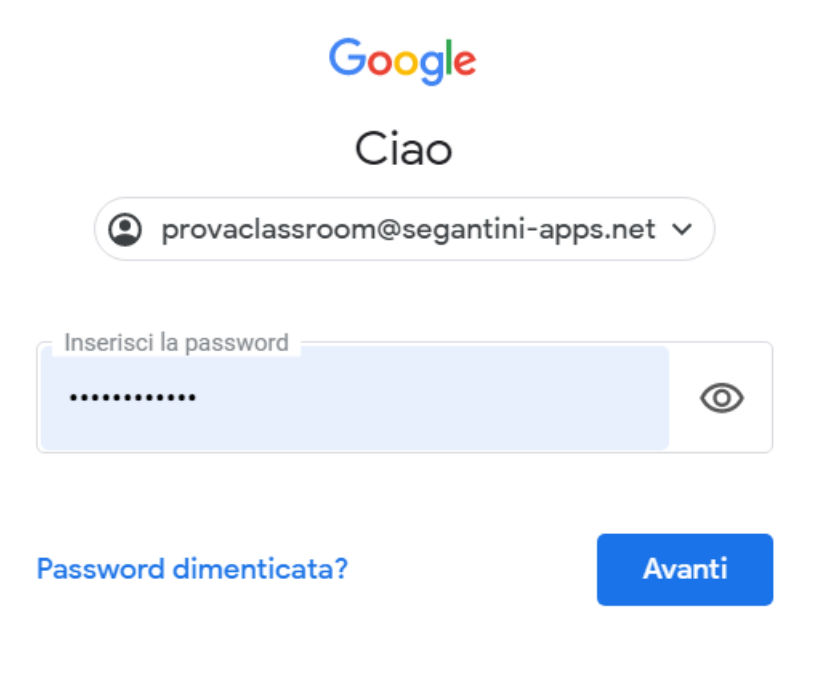

- 6- Al primo accesso ti chiede di solito di modificare la password per ragioni di sicurezza. Fallo.
- 7- Ora puoi accedere a tutti i servizi di Google scegliendoli dal bottone in alto a destra (indicato dalla freccia nella figura)

Gmail Immagini

P

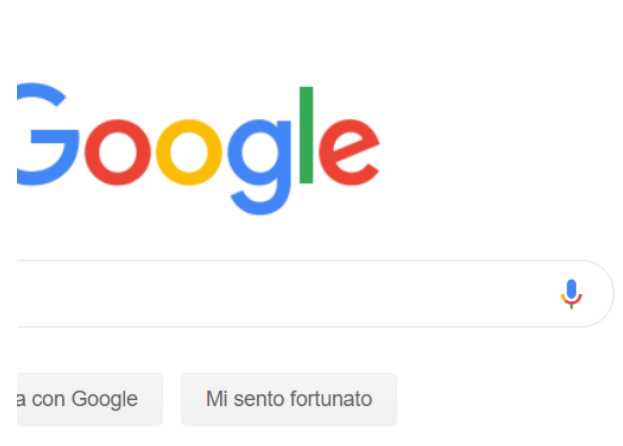

8- In particolare hai a disposizione:

MEET: uno spazio per le videoconferenze